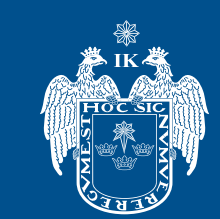

MUNICIPALIDAD DE

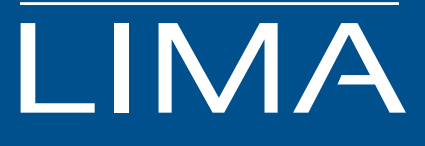

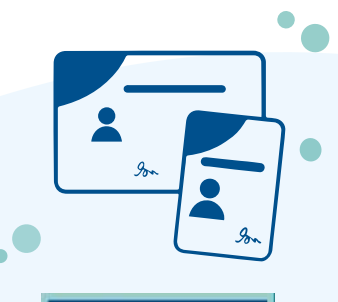

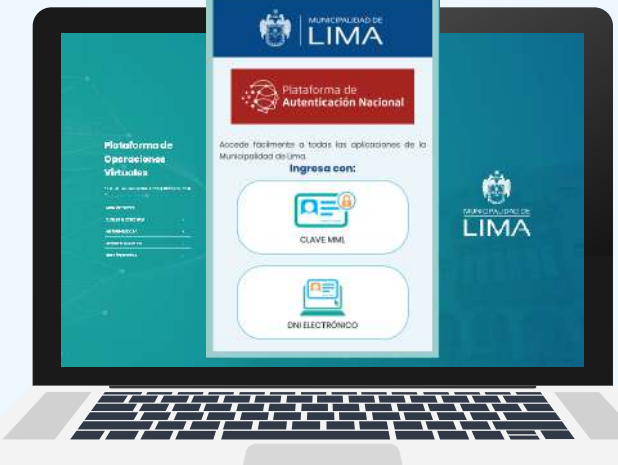

# Plataforma de Operaciones Virtuales Módulo de Carné y Certificados de Salud

#### Introducción:

El presente manual tiene como objetivo brindar información necesaria al usuario sobre el procedimiento del módulo virtual para obtener el carné y certificados de salud, a través de la plataforma web que ha implementado la Municipalidad Metropolitana de Lima. El sistema permite a los ciudadanos peruanos o extranjeros administrar una cuenta de usuario con su contraseña para gestionar pagos, programar citas virtuales y dar seguimiento a sus trámites hasta concluir el proceso.

## ÍNDICE

| Acceso a la Plataforma de Operaciones Virtuales | 4  |
|-------------------------------------------------|----|
| Acceso con DNI electrónico                      | 4  |
| Acceso con clave MML                            | 5  |
| Registro de usuario                             | 6  |
| Peruanos                                        | 6  |
| Extranjeros                                     | 8  |
|                                                 |    |
| Ingreso al módulo de la MML                     | 10 |
| Módulo de Operaciones Virtuales                 | 10 |
| Módulo de Carné y Certificados de Salud         | 10 |
| Modalidades de pago                             | 12 |
| Generar cita                                    | 17 |
| Reprogramar cita                                | 23 |
| Regularizar cita                                | 24 |
| Certificados de salud                           | 26 |

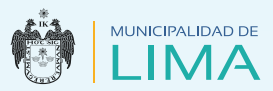

## ACCESO A LA PLATAFORMA DE OPERACIONES VIRTUALES

Ingresa a la página web de la Municipalidad de Lima www.munlima.gob.pe
Haz clic en el botón "Servicios en Línea".
Haz clic en "Plataforma de Operaciones Virtuales".

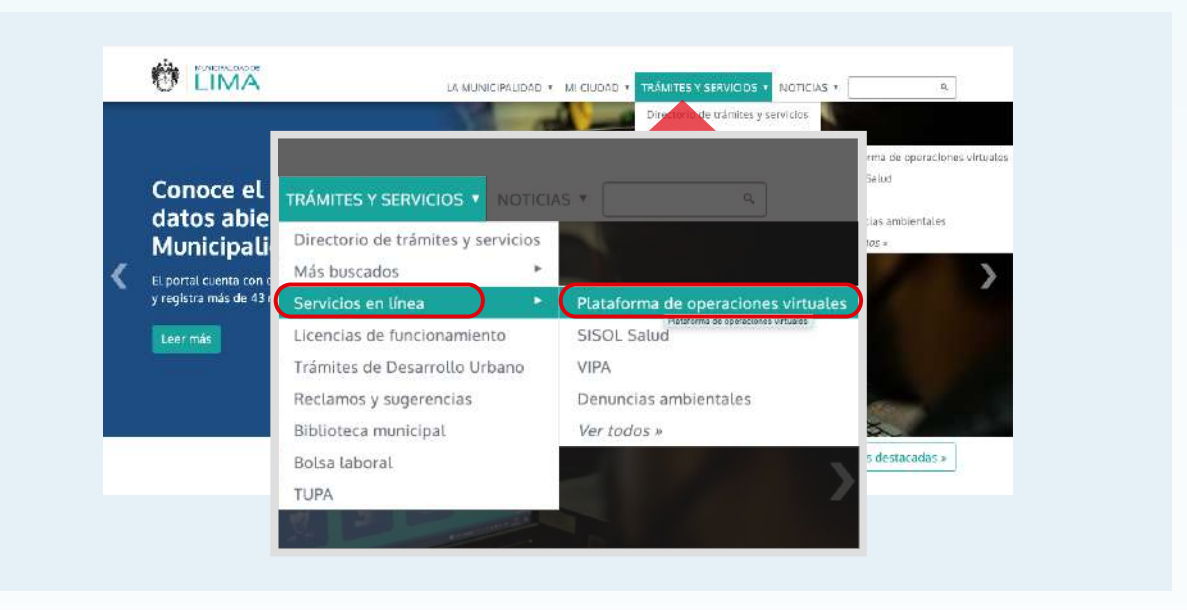

El sistema te mostrará las dos formas de validar tus datos en la plataforma:

- **1. DNI Electrónico (DNIe).-** Si eres una persona natural que cuenta con DNI Electrónico y una lectora.
- Acceso con DNI Electrónico

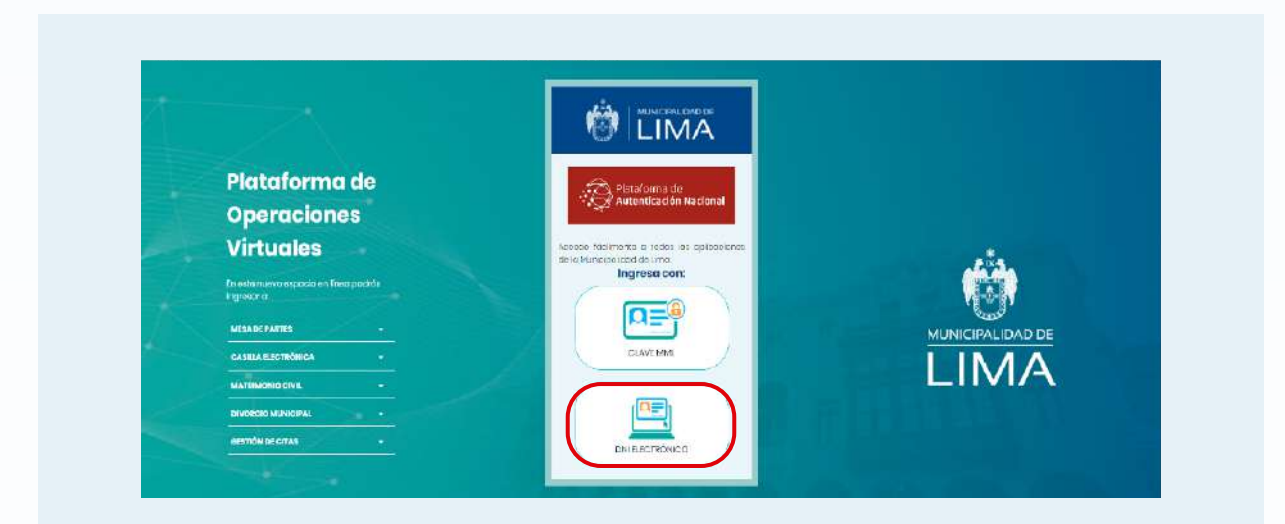

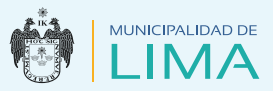

2. Clave MML.- Si eres una persona natural que cuenta con DNI azul, Carné de Extranjería (CE), Permiso Temporal de Permanencia (PTP) o Carné de Refugiado (CR).

Acceso con clave MML

| Plataforma de<br>Operaciones<br>Virtuales                                                             | Pistaforma de<br>Pustendicación tractonal<br>Isosoo fiscimonto a ricido las opticaciones |  |
|----------------------------------------------------------------------------------------------------|------------------------------------------------------------------------------------------|--|
| En externa en consposió en finer pochía<br>Englisión a -<br>MISA DE FARTES -<br>CASIBLE ESCITIVARES + | Ingress con:                                                                             |  |
| MATHNONIO CIVIL -<br>Brueedo Mänicipal: -<br>Mettőki belőtak -                                        |                                                                                          |  |

Debes ingresar los siguientes datos:

- **a. Tipo de documento** (DNI, Carné de Extranjería, PTP o Carné de Refugiado)
- b. Número de documento
- c. Contraseña

| Tipo de docume | ento                         |            |  |
|----------------|------------------------------|------------|--|
| DNI            |                              | ~          |  |
| Nº de documen  | ito                          |            |  |
|                |                              |            |  |
| Contraseña     |                              | _          |  |
|                |                              |            |  |
| <b></b>        |                              |            |  |
|                |                              |            |  |
|                | 201vidaste la cl             | ave?       |  |
|                | actividaste la cl            | ove?       |  |
|                | 201vidaste la ci             | ave?       |  |
|                | 201vidaste la ci<br>Ingresar | ave?       |  |
| No tienes      | ¿Olvidaste la ci<br>Ingresar | ave?<br>de |  |

En el caso que no cuentes con una clave de autenticación en la MML, haz clic en "Regístrate".

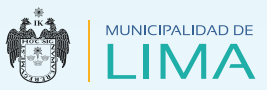

#### Registro de usuario

- Peruanos
  - 1. Completa tus datos.
  - a. Número de Documento Nacional de Identidad (DNI)
  - **b.** Año de nacimiento
  - c. Correo electrónico
  - d. Número de celular
  - e. Aceptar las políticas de privacidad

| Los campos con (*) son obligatorios   |                                |     |  |
|---------------------------------------|--------------------------------|-----|--|
| (*) Documento Nacional de Identidad ( | (1) Año de pacimiento          |     |  |
|                                       |                                |     |  |
| (*) Correo electrónico                |                                |     |  |
|                                       |                                |     |  |
| (*) Número de celular                 |                                |     |  |
|                                       |                                |     |  |
| (*) He leído y acepto los Términos y  | Condiciones. Leer las têrminos | y   |  |
|                                       | condiciones.                   | * · |  |
|                                       | ENVIAR                         |     |  |
|                                       |                                |     |  |

**2.** Verifica y confirma el ingreso de tus datos.

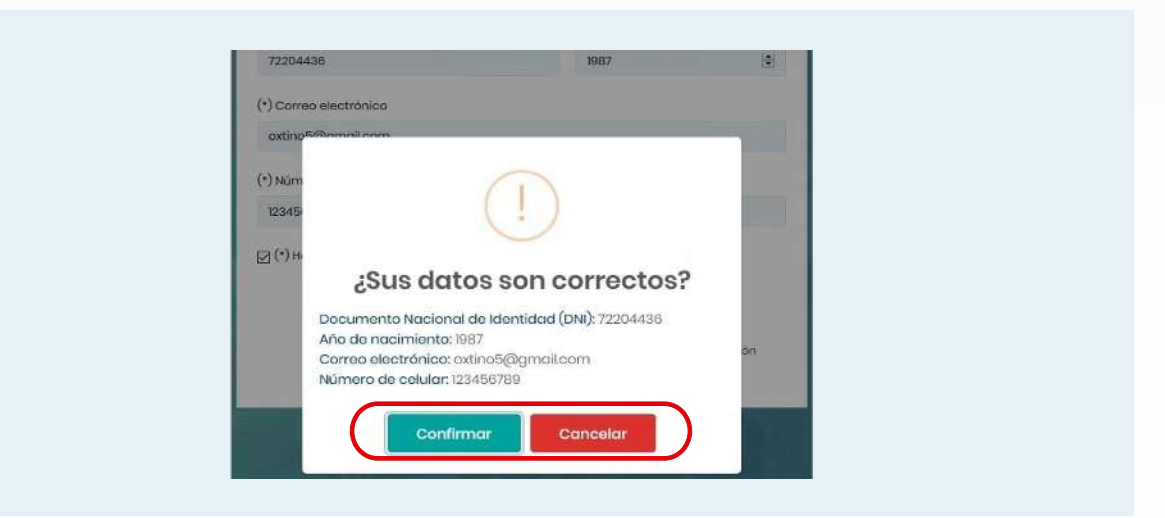

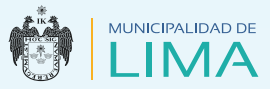

**3.** Una vez confirmados, el sistema realizará el prerregistro y enviará un mensaje a tu correo electrónico para su activación.

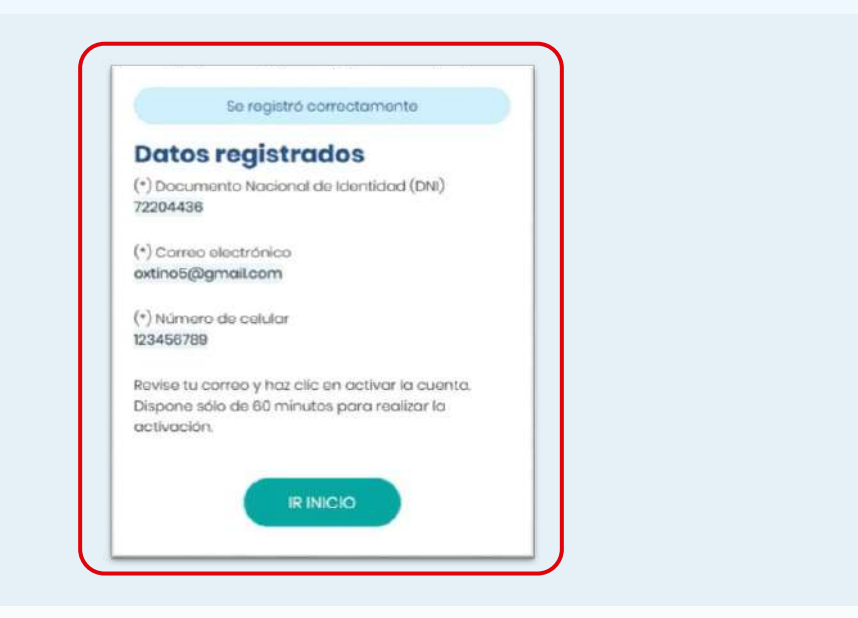

**4.** Haz clic en el hipervínculo para crear una contraseña y acepta los términos y condiciones.

Luego de ingresar tu contraseña y marcar las dos casillas, haz clic en el botón "Guardar".

|   | Crear su contraseña Por segunidad su contraseña debe estar compuesta por letras y números de ol menos 10 dígitos. |
|---|----------------------------------------------------------------------------------------------------|
|   | Contrasoña                                                                                                    |
| ( | Confirmar contraseña                                                                                              |

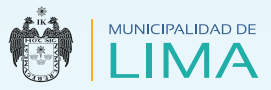

#### • Extranjeros

- 1. Completa tus datos.
- a. País de nacimiento
- **b.** Tipo de documento (PTP, carné de extranjería o carné de refugiado)
- c. Número de documento
- d. Nombres
- e. Primer apellido
- f. Segundo apellido

- g. Fecha de nacimiento
- **h.** Sexo
- i. Correo electrónico
- j. Número de celular
- **k.** Acepta las políticas de privacidad

|                                 | +              |              |                                     |
|---------------------------------|----------------|--------------|-------------------------------------|
| pa dollabra near ( ) aon coille | 10.00          |              |                                     |
| *)Palanacimiento                | (*) Tipo Doc.  | ) <b>Q</b>   | (*) Nro Documento                   |
| soloccione *                    | eleccione      | *            | lingrosa tu nümero do o             |
| * usarbura                      |                |              |                                     |
| Parment Li nombro               |                |              |                                     |
| ngi se a nomere                 | ~              |              | _                                   |
| *) Primer Apellido              | 0              | Segundo Ape  | ilido                               |
| ingreso tu primor apollido      |                | ingreed tu s | egundo apolitido                    |
| *)Fecha de nocimiento           | <b>O</b>       | (*) Sexu     | $\supset$                           |
| dd/mm/aaaa                      |                | solocolone   |                                     |
| *)Correo electrónico            |                | đ            | (*) Número de celular               |
| Ingreso tu correc electrónico   | 9              |              | Ingreso tu número de o              |
| ⊇ (*)Helloido y acepto los tór  | minae y condic | danes.       | Loer les términes y<br>condiciones: |
|                                 | ENV            | NAR          |                                     |
|                                 |                | 7422374      |                                     |

2. Verifica y confirma el ingreso de tus datos.

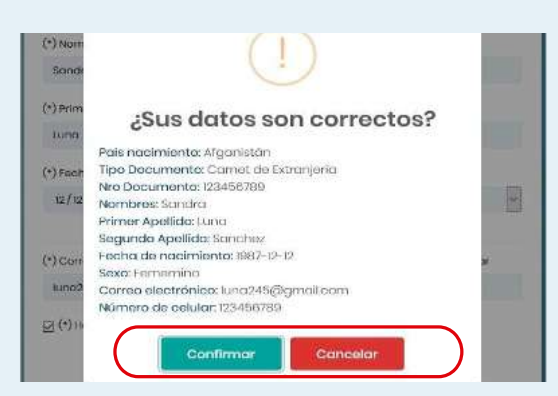

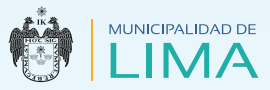

**3.** Una vez confirmados, el sistema realizará el prerregistro y enviará un mensaje a tu correo electrónico para su activación.

| Se registró correcto                        | mente                                                     |          |
|---------------------------------------------|-----------------------------------------------------------|----------|
|                                             | Datos registrados                                         |          |
| (*) Tipo Doc.<br>Camet de Extranjeria       |                                                           |          |
| (*) Nro Documanto<br>(23456789              |                                                           |          |
| (*) Correo electronico<br>Luno245@gmail.com |                                                           |          |
| (*) Número de celular<br>123456789          |                                                           |          |
| Revise tu correo y haz o<br>la octivación   | olo en activar la cuenta. Dispone sólo de 60 minutos para | reolizor |
|                                             | IÈ NOO                                                    |          |

**4.** Haz clic en el hipervínculo para crear una contraseña y acepta los términos y condiciones.

Luego de ingresar tu contraseña y marcar las dos casillas, haz clic en el botón "Guardar".

| Por seguridad su con                     | traieño debe estar compuesta por                                                                          | letras y números de al menos                            |   |
|------------------------------------------|----------------------------------------------------------------------------------------------------|---------------------------------------------------------|---|
| 10 digitos.                              |                                                                                                    |                                                         |   |
| Contraseña                               |                                                                                                    |                                                         | ) |
|                                          |                                                                                                    |                                                         |   |
| Confirmar contrasor                      | a                                                                                                    |                                                         |   |
|                                          |                                                                                                    |                                                         |   |
| *) Acepto los térr                       | ninos y condiciones de uso                                                                                | Leer términos y                                         |   |
| Plataforma de Op<br>Municipalidad Ma     | eraciones Virtuales de la<br>tropolitana de Lima (MML), incluidas<br>a uso de la Caville Exerciciona (CE) | condiciones                                             |   |
|                                          | a rate de la Casilla Bocharinaa (Cré).                                                                    |                                                         |   |
| Conforme a la manera indefinide          | Ley Nº 29733 y su Reglamento autori<br>a que mis datos personales sean aln                                | zo de forma expresa y de<br>nacenados, sistematizados y |   |
| utilizados por la M<br>odministrativos d | unicipalidad Metropolitana de Lima<br>e competencia de la entidad                                         | para fines estadísticos y                               |   |
|                                          |                                                                                                    |                                                         |   |
|                                          | GUARDAR                                                                                                   |                                                         |   |
|                                          |                                                                                                    |                                                         |   |

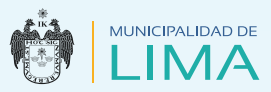

## INGRESO AL MÓDULO DE LA MML

Luego de registrar las credenciales de acceso al sistema, este te mostrará la página principal donde encontrarás los siguientes módulos:

#### Módulo – Operaciones Virtuales

|                                                                                       |                                |                               | 👰 MARIA ANTONIETA 🗸                                           |
|---------------------------------------------------------------------------------------|--------------------------------|-------------------------------|---------------------------------------------------------------|
| Bienvenido(a), Maria Antonieta<br>Accede de manera sencilla a los siguientes servicia | a Vizcarra Noriega<br>¤        |                               |                                                               |
| MÓDULO - OPERACIONES VIRTUALES                                                        |                                |                               |                                                               |
| CARNÉ Y CERTIFICADOS DE<br>SALUD<br>(ingrosor)                                        | PANELES<br>(Ingresor)          | SIMULACRO VIRTUAL<br>Ingresor | EXCLUSIÓN DE VEHÍCULOS<br>ELÉCTRICOS E HÍBRIDOS<br>(Ingrosar) |
| MESA DE PARTES                                                                        | GESTIÓN DE CITAS               | CASILLA ELECTRÓNICA           | CONSULTA CIUDADANO                                            |
| MATRIMONIO CIVIL<br>Ingresor                                                          | DIVORCIO MUNICIPAL<br>Ingrosor |                               |                                                               |

#### Módulo de Carné y Certificados de Salud

 Al hacer clic en la opción "Carné y certificados de Salud", el sistema permitirá hacer pagos, gestionar trámites y realizar tus consultas necesarias.

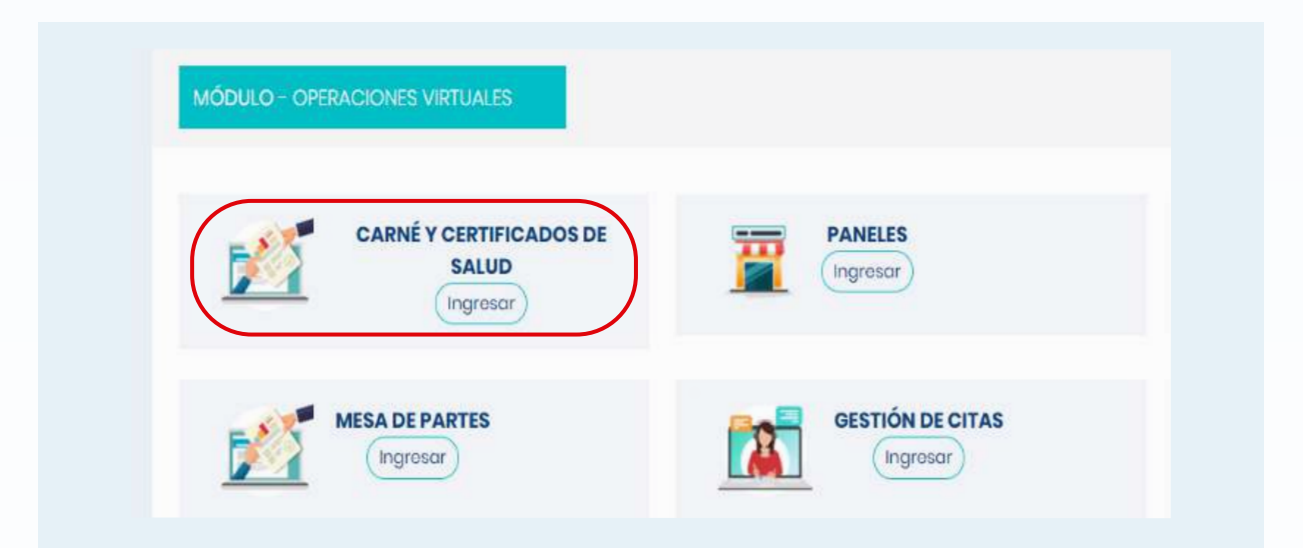

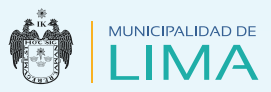

**2.** Elige una opción:

#### • Carné y certificado:

Te mostrará el resultado de los trámites realizados.

#### • Citas virtuales:

Podrás visualizar el historial de trámites gestionados y culminar con los trámites pendientes.

#### • Pagos en línea gestionados:

Podrás verificar el pago realizado según el trámite.

3. En este caso, selecciona la opción "Citas virtuales".

|                    |                          | 97. ·                                |             |                |  |
|--------------------|--------------------------|--------------------------------------|-------------|----------------|--|
| 55 INICIO 55 CARN  | E Y CERTIFICADO DE SALUD | Care or at also y confidence, buy do | <u>King</u> |                |  |
| Opciones           |                          |                                      |             |                |  |
| Camé y costificado | + NUEVA CITA             |                                      |             |                |  |
|                    | 9                        | and a second second                  |             | Antonini antor |  |

4. Para generar un trámite, haz clic en el botón "Nueva cita".

| LIMA                                                                                                    |                    |                                    |                             |           | 0      | 011011070 |
|----------------------------------------------------------------------------------------------------|--------------------|------------------------------------|-----------------------------|-----------|--------|-----------|
| INICIO I                                                                                                    | CARNÉ Y CE         | RTIFICADO DE SALUD <u>ou maine</u> | ana dari man, bay aka manik |           |        |           |
| Opciones<br>Citas vistales                                                                                     |                    | + NUEVA CITA                       |                             |           |        |           |
| a logical designed and the second second second second second second second second second second second second | and transformation | 1000                               | 200000                      | 100000000 | 2 2220 |           |

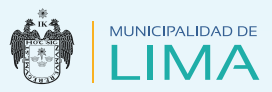

#### Modalidades de pago

 Pago en línea: Te permite usar una tarjeta de crédito o débito de alguna entidad bancaria con el que se hará el pago: Visa, MasterCard y American Express.

| REGISTRO DE N          | UEVA CITA VIRTUAL                       |                                  |                                                                                                    |        |  |
|------------------------|-----------------------------------------|----------------------------------|----------------------------------------------------------------------------------------------------|--------|--|
| Lisna les campos con i | mitariacos (*) a segunrides da manera o | aligatoria.                      |                                                                                                    |        |  |
|                        |                                         | Tipo de pago                     |                                                                                                    |        |  |
|                        |                                         | ∃kge ope sin                     | 4                                                                                                    |        |  |
|                        |                                         |                                  | 0,                                                                                                    |        |  |
|                        |                                         | Distantia -                      |                                                                                                    | 0      |  |
|                        |                                         | Pape and and                     |                                                                                                    | CENTRA |  |
|                        |                                         | DeepMontpaine Mercyainas de Lina |                                                                                                    |        |  |
|                        |                                         | 256gr.541                        | and the second second sec |        |  |

**a.** Selecciona el **tipo de trámite que vas a realizar**, en este caso escogeremos **(Carné para no manipulador)** e ingresa tus datos personales y haz clic en el botón "Continuar".

| RECISIT                                                                                                    | RO DE NUEVA CITA VIRTUAL                               |                               |                       |          |  |
|----------------------------------------------------------------------------------------------------|--------------------------------------------------------|-------------------------------|-----------------------|----------|--|
| Definition (2001 PA)                                                                                           | ampos con asteríscos (*) o requeridos de manera obliga | toria,                        |                       |          |  |
|                                                                                                    | Tipo de page                                           | Tramite                       | Monto de page         |          |  |
| C BORGERS (                                                                                                    | Page en knos -                                         | Canté parente tanapulados 🔹 🔹 | s/ 16.20              |          |  |
| birección:*                                                                                                    |                                                        | Estado Chili*                 | Telėfono fijo:        |          |  |
|                                                                                                    | AV RIVAAGUERD Nº 1220                                  | CASADO (A)                    | • 98333823            |          |  |
|                                                                                                    |                                                        | 1 9                           | CASADO (A)            |          |  |
| , and the second second second second second second second second second second second second second second se |                                                        | Eige quôte                    |                       |          |  |
| 10.0                                                                                                    |                                                        | CATADO (A)                    |                       | ONTINUAR |  |
|                                                                                                    |                                                        | DIAORCIVEO (V)                | And the second second |          |  |
|                                                                                                    |                                                        | CONVIVIENTE                   |                       |          |  |

**b.** Selecciona la opción del tipo de tarjeta para realizar el pago.

|                                            | ELEGIR TIPO DE TARJETA | PARA CONTINUAR |       |  |
|--------------------------------------------|------------------------|----------------|-------|--|
| Liena los campos con asteríscos (*) o requ | Tipo de torieta        |                |       |  |
| Tipo de polgo                              |                        |                | Hallo |  |
| Page extrans                               | Seleccidia             |                | 10 ·  |  |
| Dirección:*                                | 1                      | ۹              |       |  |
|                                            | Selectors              |                |       |  |
| TAX- ELVAPAR                               | VISA                   | PAGAR          | EKKAK |  |
|                                            | Mastercard             |                |       |  |

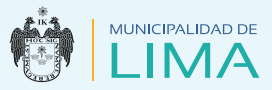

## **c.** Te consultará si deseas realizar el pago con la tarjeta seleccionada, haz clic en el botón **"Sí".**

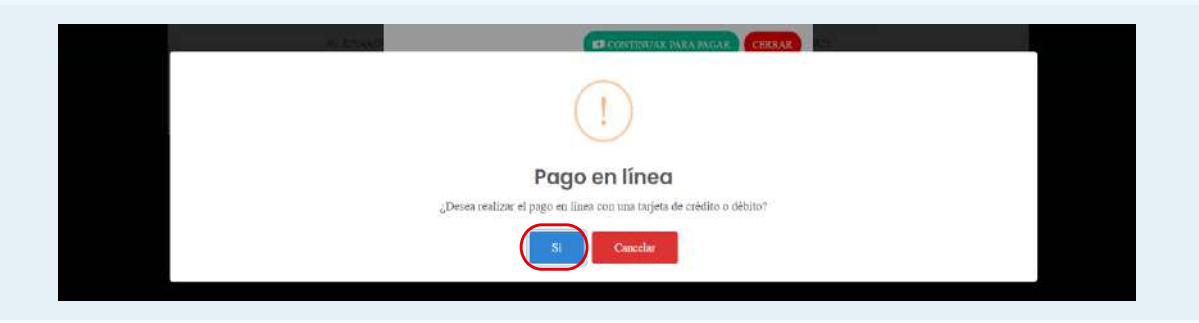

**d.** El sistema te mostrará el mensaje "Se guardó con éxito". Dale clic en el botón "Aceptar" para generar el código de pago y espera que la plataforma termine de procesar.

| SE GUARDÓ CON ÉXITO<br>Se genero el código pera pago |  |
|------------------------------------------------------|--|
|                                                      |  |
| PAGA AQUÍ                                            |  |
| Procesando, por favor espere unos segundos           |  |

**e.** Luego, el sistema te presentará esta vista, en la cual ingresarás los datos requeridos en base a la tarjeta seleccionada para realizar el pago. Al terminar, haz clic en el botón "Pagar".

|   | N | MM | м// | Ą      | i.   |     |   |   | E  | -  |     | CV  |      |      | 0 |  |
|---|---|----|-----|--------|------|-----|---|---|----|----|-----|-----|------|------|---|--|
| 8 | N | No | 203 | ıb     | ne : |     |   |   | 2  | 2  |     | Ape | llid | lo : |   |  |
|   | Ē | Em | nai | il     |      |     |   |   |    |    |     |     |      |      |   |  |
|   | 1 | Em | nai | n<br>P | ag   | zar | r | s | 11 | 16 | 5.2 | 20  |      |      | _ |  |

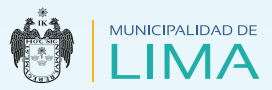

**f.** Después de cancelar y generar con éxito el código de pago, haz clic en el botón "Aceptar".

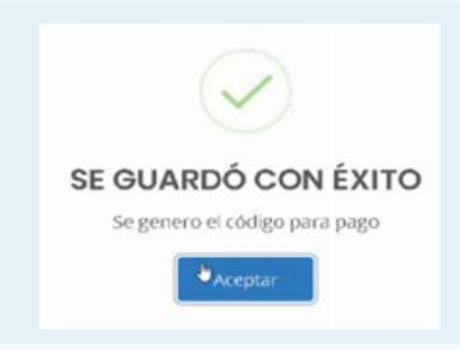

Nota: En caso se presenten errores del sistema o de pago en línea inconcluso, el usuario debe revisar su bandeja para comprobar si ha generado su ticket de pago. En caso contrario, el interesado debe enviar un mensaje al siguiente correo electrónico: jhonathan.quintana@munlima.gob.pe, describiendo lo sucedido y adjuntando los siguientes datos:

- Nombres y apellidos completos
- DNI
- Capturas de pantalla
- Fecha de pago
- Código de operación de la transacción del banco, si hubiese
  - g. Para visualizar los trámites gestionados, selecciona la opción
     "Pagos en línea gestionados" y conoce los detalles: el tipo de trámite, código de pago, correo electrónico, número de celular y el estado de tus trámites.

| pciones                   |                                        |             |                                |             |          |         |
|---------------------------|----------------------------------------|-------------|--------------------------------|-------------|----------|---------|
| agos en línea gestionados | + NLEVA CITA                           |             |                                |             |          |         |
| *                         | TRAMITE                                | VOUCHER     | сониго                         | CRULAR      | ESTADO   | ACCIONE |
| 1                         | CARNÉ PARA NO MANIPULADOR DE ALIMENTOS | 21051202238 | WCTOR.DEXTRE20048888GMAIL.COM  | 983220446   | CON CITA |         |
| 2                         | CARNÉ PARA NO MANIPULADOR DE AUMENTOS  | 21051232237 | VICTOR DEXTRE206450@GMAIL/CON  | 983220446   | CON CITA |         |
| 3                         | CARNÉ PARA MANPULADOR DE ALIMENTOS     | 21051202236 | VICTOR DEXTRE200488@GMAIL.COM  | 980320446   | CON CITA |         |
|                           | CARNÉ PARA NO MINIPULADOR DE AUMENTOS  | 21051202235 | VICTOR DEXTRE200438@GMAIL.COM  | 983220446   | PAGADO   | ю       |
| 5                         | CARNÉ PARA MANIPULADOR DE ALIMENTOS    | 000003089   | VICTOR DEXTRE200488@GMAIL.COM  | 98322-04-46 | PAGADO   | 10      |
| 6                         | CARNÉ PARA MANIPULADOR DE ALIMENTOS    | 000003082   | VICTOR DEKTRE2004888/GMAIL.COM | 983220446   | CON CITA |         |

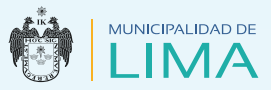

**h.** Asimismo, podrás visualizar el registro de pago en línea y el ticket generado. Una vez hecho esto, haz clic en "Ingresar", para luego pasar a la bandeja de "Casilla electrónica".

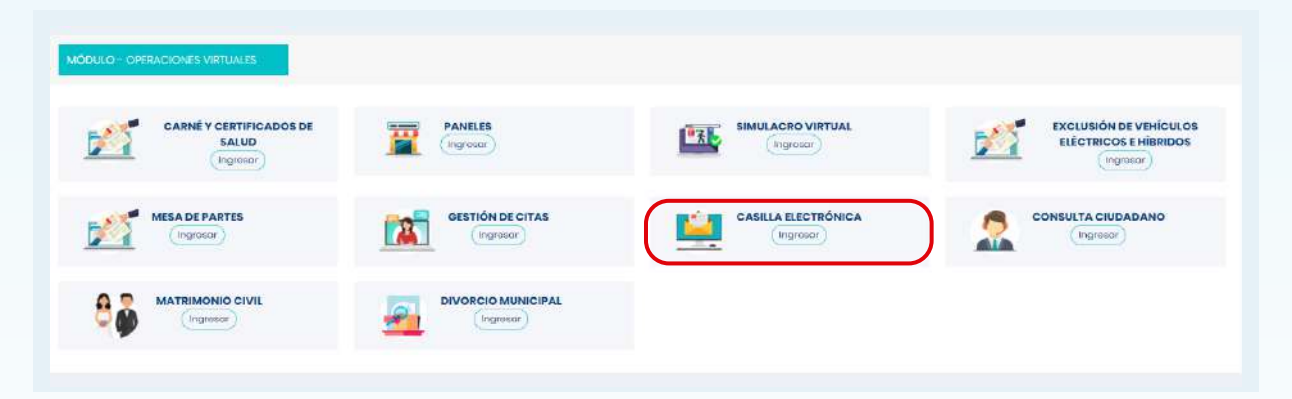

 i. En la bandeja de "Casilla Electrónica", dirígete a la columna "Acciones", esta opción te permite visualizar el ticket de pago y descargarlo.

| echo<br>dd/i   | de regarato Asunto                                                                            | Q BUSCAR               |          |         |
|----------------|-----------------------------------------------------------------------------------------------|------------------------|----------|---------|
| N <sup>a</sup> | ASUNTO                                                                                        | FECHA DE<br>REGISTRO   | ESTADO   | ACCIONE |
| 1              | COMPROBANTE DE CITA DEL SERVICIO DE CARNE Y CERTIFICADO DE SALLO DE LA MUNICIPALIDAD DE IMA   | 26/07/2021 06:18:31 PM | LBDO     | 12 0    |
| 2              | COMPROBANTE DE CITA DEL SERVICIO DE CARNE Y CERTIFICADO DE SALUD DE LA MUNICIPAUDAD DE UNA    | 22/06/202102:52:42 PM  | LEDO     | 1± @    |
| 3              | COMPROBAVITE DE CITA DEL SERVICIO DE CARNE Y CERTIFICADO DE SALLO DE LA MUNICIPALIDAD DE LIMA | 21/06/2021 02:37:53 PM | SIN LEER | 1± @    |
| 4              | COMPROBANTE DE CITA DEL SERVICIO DE CARNE Y CERTIFICADO DE SALUD DE LA MUNICIPALIDAD DE UMA   | 21/06/2021 01:22:59 PM | SINLEER  | 11 0    |

| LIMA                                                       |          | Mun<br>Jr. | icipalidad Metropolitana de Li<br>Camana 546 - Cercado de Lin<br>RUC: 20131380951 | ma<br>a  |
|------------------------------------------------------------|----------|------------|-----------------------------------------------------------------------------------|----------|
| Ticket ≢ 11211112<br>LOMEN JULCA GONZALES<br>PAGO CON VISA |          |            | Fecha 23/06/2021                                                                  |          |
| Descripción                                                | Cant     | P.Unit.    | Mora                                                                              | Total    |
| LIQUIDACIÓN DE PANELES                                     |          |            |                                                                                   | LIQ-06   |
|                                                            | 1        | 0.5        | 0                                                                                 | 0.5      |
|                                                            | Total    |            | S/.                                                                               | 0.5      |
|                                                            | EFECTIVO |            | 5/.                                                                               | 0.5      |
|                                                            | Cambio   |            | S/.                                                                               |          |
|                                                            |          |            |                                                                                   | 11:14:48 |

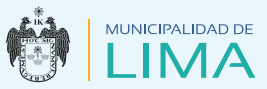

#### 2. Pagos de manera presencial:

Lugares:

#### • Ticket Municipalidad Metropolitana de Lima: Mesa de Partes:

Ubicado en Psje. Acisclo Villarán N° 288-289, Cercado de Lima, altura de la Plaza Francia (Hospicio Manrique). Horario de atención: de lunes a viernes de 8 a.m. a 2 p.m.

#### Código SAT: Agencias SAT

#### **Oficina Principal**

Jr. Camaná 370, Cercado de Lima. Horario de atención: de lunes a viernes de 9 a.m. a 5 p.m. y sábados de 9 a.m. a 1 p.m.

#### Agencia Argentina

Av. Argentina 2926, Cercado de Lima. Horario de atención: de lunes a viernes de 9 a.m. a 5 p.m. y sábados de 9 a.m. a 1 p.m.

#### Agencia San Juan de Miraflores

Av. De los Héroes 638-A, San Juan de Miraflores. Horario de atención: de lunes a viernes de 9 a.m. a 5 p.m. y sábados de 9 a.m. a 1 p.m.

#### Agencia C.C. Jockey Plaza

Centro Financiero C.C. Jockey Plaza, tienda CF-B10A, Santiago de Surco.

Horario de atención: de lunes a viernes de 10:15 a.m. a 6 p.m. y sábados de 10:15 a.m. a 2 p.m.

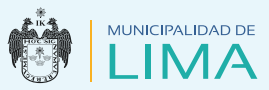

#### 🔮 Generar cita

#### 1. Pago en línea

**a.** Selecciona la opción "Pagos en línea gestionados" y pulsa el botón "Completar información de cita".

| ones                    |                                        |             |                                 |           |          |              |
|-------------------------|----------------------------------------|-------------|---------------------------------|-----------|----------|--------------|
| iot en linas géstionads | * • NULVA CITA                         |             |                                 |           |          |              |
| ( )                     | TRANES                                 | VOUCHUR     | CORNED                          | CILLUM.   | ESTADO   | ACCION       |
| r.                      | CARNE PARA NO MANIPULADOR DE ALIMENTOS | 21051202238 | VICTOR DEXTREZIO488/BIGMAIL.COM | 983220446 | CON CITA |              |
|                         | CARNÉ PARA NO MANIPULADOR DE ALIMENTOS | 21051202237 | VICTOR DET RE200488/#GMA/L COM  | 983220446 | CON CITA |              |
| 1                       | CARNÉ PARA MANIPULADOR DE ALIMENTOS    | 21051202236 | VICTOR DEXTRE200488/@GMAIL.COM  | 983220446 | CON CITA |              |
|                         | CARNE PARA NO WAVIPULADOR DE ALIMENTOS | 21051282285 | VICTOR DEXTRE200486@GMAIL.COM   | 983220++6 | PAGADO   | -            |
| ,                       | CARNE PARA MANIPULADOR DE ALIMENTOS    | 000000009   | VICTOR, DEXTRE200488/#GMAIL.COM | 983220446 | PAGADO   | Cumpletin in |
| 5.                      | CARNE PARK MANIPULADOR DE ALIMENTOS    | 000003982   | VICTOR DEDTREDG488@GMAIL.COM    | 988220446 | CON OFA  |              |
|                         | CARKE FARA NO MANIPULADOR DE ALIMENTOS | 000003021   | VIDEXTRE2304888GMAIL.COM        | 983220446 | CON CEA  |              |

**b.** A continuación, completa las opciones que aparecen en la siguiente ventana:

| Llena los campos con asterisco | s (*) o reque | eridos de manera obligatoria. | e) |                  |   |              |   |
|--------------------------------|---------------|-------------------------------|----|------------------|---|--------------|---|
| Lugar de Origen*               |               | País de origen                |    | Distrito actual* |   | Ocupación*   |   |
| Elige opción                   | v             | Elige opción                  | *  | Elige opción     | * | Elige opción | × |
| Foto *                         |               |                               |    |                  |   |              |   |
| Seleccionar archivo            |               |                               |    |                  |   |              |   |

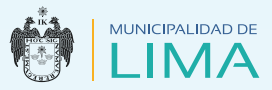

**c.** Para subir una fotografía, dirígete a la opción "Seleccionar archivo". Recuerda cumplir con las indicaciones del formato, luego dale clic en al botón "Continuar".

|                                                                                                    | A company de manage abilitatest                                                                                                    |                     |                                |                  |            |                         |
|----------------------------------------------------------------------------------------------------|----------------------------------------------------------------------------------------------------|---------------------|--------------------------------|------------------|------------|-------------------------|
| Liena los campos con asteriscos (                                                                                                    | ) o requendos de manera obligatoria                                                                                                    | 20                  |                                |                  |            |                         |
| Lugar de Origen*                                                                                                    | Pais de origen                                                                                                    |                     | Distrito actual*               |                  | Ocupación* |                         |
| - SIMA                                                                                                    | * PERÚ                                                                                                    | <u>x</u>            | SAN JUAN DE LURIGANCHO         | .*               | ANALISTA   |                         |
| Foto *                                                                                                    |                                                                                                    |                     |                                |                  |            |                         |
|                                                                                                    | (1944)                                                                                                    |                     |                                |                  |            |                         |
| Seleccionar archivo No se eligió                                                                                                    | archivo                                                                                                    |                     |                                |                  |            |                         |
|                                                                                                    |                                                                                                    |                     |                                |                  |            |                         |
| C Abrir                                                                                                    |                                                                                                    |                     |                                | ×                |            |                         |
| 🗁 🖃 👘 📥 + Este equipo -> Disco local                                                                                                    | (C:) > SEGDI > Pase_produccion                                                                                                    |                     | 🗢 👌 🛛 Buscar en Par            | e_produccion _,P | CONTI      | NUAR CERRAR             |
| Organizar 👻 Nueva carpeta                                                                                                    |                                                                                                    |                     |                                | BI - 01 0        |            |                         |
| and the second second sec | <ul> <li>Nombre</li> </ul>                                                                                                    | Fecha               | demodifica Tipe                | Tamaña           | £.22m      | ( ALCONOM )             |
| * Acceso rápido                                                                                                    | Manua                                                                                                    | demonto colo cide e | on al collecto de bulcociado   |                  |            |                         |
| CrisElrive                                                                                                    | in the second second se | penerse concar o    | eri er concine we wirseprennt. |                  | 6. SS      | 1000000                 |
| 💻 Este equipo                                                                                                    |                                                                                                    |                     |                                |                  |            | NAMES OF TAXABLE PARTY. |
| 👃 Descargas                                                                                                    |                                                                                                    |                     |                                |                  |            |                         |
| Documentos                                                                                                    |                                                                                                    |                     |                                |                  |            |                         |
| Escritorio                                                                                                    | 1                                                                                                    |                     |                                |                  |            |                         |
| 📰 Imágenes                                                                                                    |                                                                                                    |                     |                                |                  |            |                         |
| Minica                                                                                                    |                                                                                                    |                     |                                |                  |            |                         |
| Thirtin 3D                                                                                                    | ×                                                                                                    |                     |                                |                  |            |                         |

**d.** Programa la fecha y visualiza la disponibilidad, en caso de no haber cupos, intenta con otra fecha.

| COMPLETAR INFORMACIÓN I                                        | PROGRAMACI | ÓN DE CITA          |              |        |            |   |
|----------------------------------------------------------------|------------|---------------------|--------------|--------|------------|---|
| llena los compos con esteríscos (*) o requ<br>lugar de Origen* |            | Fecha cita*<br>2021 | -08-03       |        | Ocupezión* |   |
| LINA. •                                                        |            | Q Ver di            | sponibilidad |        | MIALISTA   | - |
| Selectionar archivo Imagen1 prg                                | Elegir     | Horario             | Cupos        | Estedo |            |   |
|                                                                |            |                     |              | -      |            |   |

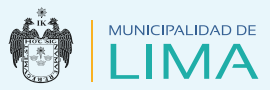

**e.** En el siguiente cuadro, elige la fecha y hora de tu cita, luego confirma la programación.

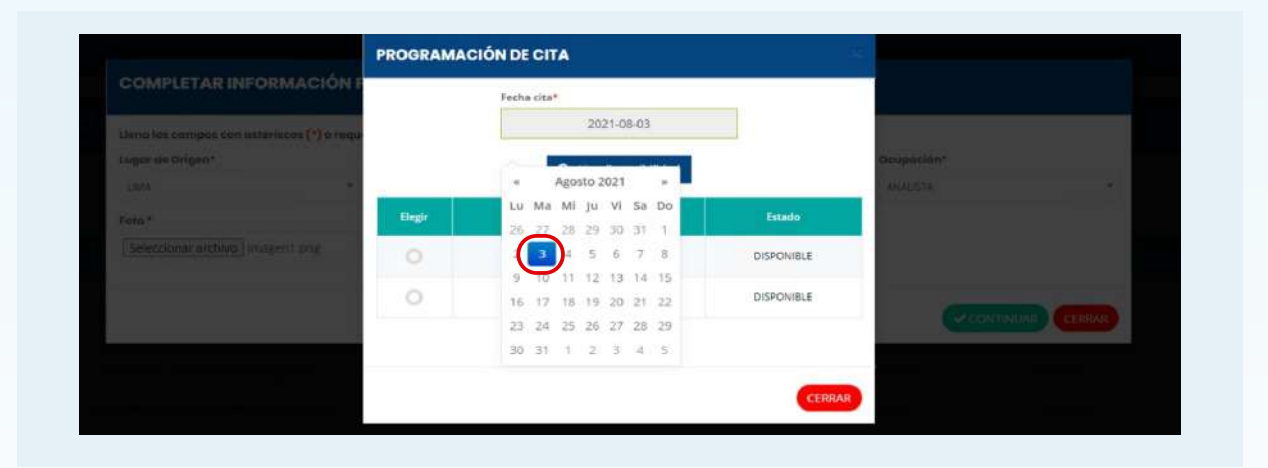

**f.** Visualiza el mensaje que indica que tus datos se guardaron con éxito, dale clic en el botón "Aceptar".

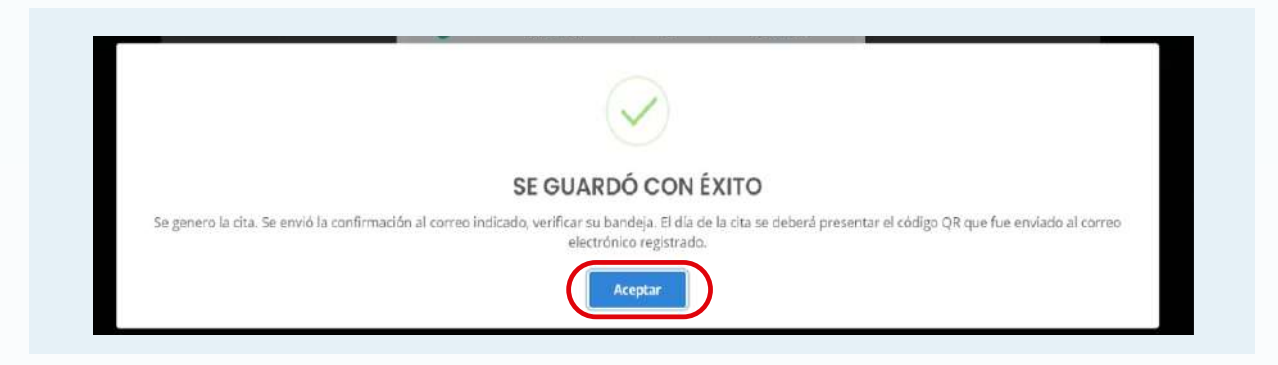

**g.** Para comprobar que el ticket de pago cuenta con una cita generada, deberás seleccionar la opción "Pagos en línea gestionados" y dirigirte a la columna de "Estado".

| peionee                  |                                       |             |                                |           |          |        |
|--------------------------|---------------------------------------|-------------|--------------------------------|-----------|----------|--------|
| Pagas en lince gestiones | TRÂMIT                                | VOUCHER     | CORREO                         | CRULAR    | ESTADO   | ACCONE |
| 4                        | CARNÉPARA NO MANIPULADOR DE AUMENTOS  | 21051202238 | VICTOR DEXTRE2004888GHAIL COM  | 983221448 | CON CITA |        |
| 1                        | CARNÉPARA NO MANIPULADOR DE ALIMENTOS | 21051202237 | VICTOR.DEXTRE200488@GMAIL.COM  | 983223446 | CON DITA |        |
| 1                        | CARNÉ FARA MANIPULADOR DE ALIMENTOS   | 21051202236 | VICTOR.DEXTRE200488@GMAIL.COM  | 983223445 | CON CITA |        |
| 4                        | CATNÉPARA NO MANIPULADOR DE AUMENTOS  | 21051202235 | VICTOR DEXTRE200488 BGMAIL COM | 981223444 | CON DITA | )      |
| i                        | CARNÉ FARA MAN PULADOR DE ALIMENTOS   | 68000000    | VICTOR.DEXTRE200488@GMAIL.COM  | 983223448 | PAGADO   | an a   |
| 1                        | CARNÉ FARA MANIPULADOR DE KLIMENTOS   | 000000082   | VICTOR DEXTRE200488 @GMAIL COM | 981223445 | CON CITA |        |

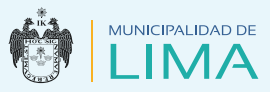

h. Finalmente, ingresa a la opción "Citas virtuales", dirígete a la columna "Acciones" y selecciona el ícono para obtener el
 Código QR. Además, el sistema te permitirá visualizar el ticket virtual de la cita en línea.

| lone    | 05                      |              |                                        |             |                                |           |        |      |
|---------|-------------------------|--------------|----------------------------------------|-------------|--------------------------------|-----------|--------|------|
| 536 Vit | rtua钟s<br>FECHA DE CITA | HORA DE CITA | TRAMITE                                | VOUCHER     | CORREO                         | CELULAR   | ESTADO | ACOD |
|         | 05/08/2021              | 13:30-13:59  | CAINÉ PARA NO MANIPULADOR DE ALIMENTOS | 21051202235 | VICTOR DEXTRE2004888/SWAIL COM | 983220445 | ACTIVO |      |
|         | 03/08/2021              | 10:00-10:29  | CARNÉ PARA MANIPULADOR DE ALIMENTOS    | 21051202236 | VICTOR DEXTRE200488@GMAIL.COM  | 983220446 | ACTIVO |      |
|         | 62/08/2021              | 08:30-08:59  | CARNÉ PARA NO MANIPULADOR DE ALIMENTOS | 21051202237 | VICTOR DEXTRE200488@GMAIL.COM  | 983220446 | ACTIVO |      |
|         | 30/07/2021              | 09:30-09:59  | CARNÉ PARA NO MANIPULADOR DE ALIMENTOS | 21051202238 | VICTOR DEXTRE200488(PGMAIL COM | 983220446 | ACTIVÔ | 1    |

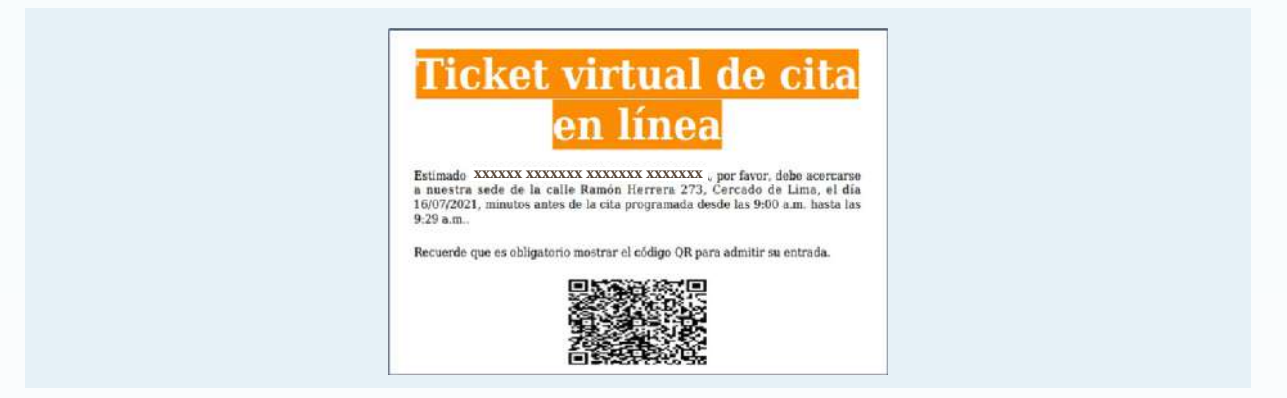

- 2. Ticket Municipalidad Metropolitana de Lima:
  - a. Selecciona esta opción cuando se haya realizado el pago en una de las cajas autorizadas de la Municipalidad Metropolitana de Lima.

| REGISTRO DE NU         | JEVA CITA VIRTUAL                        |                                            |    |        |
|------------------------|------------------------------------------|--------------------------------------------|----|--------|
| Llena los campos con a | isteriscos (*) o requeridos de manera ob | ligatoria.<br>Tipo de pago                 |    |        |
|                        |                                          | Elige opción                               |    |        |
|                        |                                          |                                            | Q, |        |
|                        |                                          | Elige opción                               |    |        |
|                        |                                          | Page en línea                              |    | CERRAR |
|                        |                                          | Ticket Municipalidad Metropolitana de Lima |    |        |
|                        |                                          | Codigo SAT                                 |    |        |

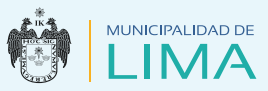

**b.** Selecciona el año de trámite y digita el código del ticket de pago.

| Tipo de pago                          | Año    | Nº de ticket de pago |  |
|---------------------------------------|--------|----------------------|--|
| Municipalidad Metropolitara de Limo 🔹 | 2021 * | 0001405403 Q         |  |

**C.** Luego, continúa con los demás pasos para completar el formulario (Revisa las páginas del 17 al 20).

#### 3. Código SAT:

**a.** Selecciona la opción **Código SAT** cuando se haya realizado el pago en cualquiera de las agencias autorizadas del SAT.

| Llena los campos con e | asteriscos <mark>(*)</mark> o requeridos de manera ob | oligatoria.   |       |        |
|------------------------|-------------------------------------------------------|---------------|-------|--------|
|                        |                                                       | Tipo de pago  |       |        |
|                        |                                                       | Elige opción  | 1 A 1 |        |
|                        |                                                       |               | ۵,    |        |
|                        |                                                       | Elige opción  |       |        |
|                        |                                                       | Pago en lines |       | CERRAR |
|                        |                                                       |               |       |        |

**b.** Selecciona el año de trámite y digita el código del ticket de pago.

| Tino de ogra | 450     | Nº da tiskat da puna |  |
|--------------|---------|----------------------|--|
| niho de baĝo | <br>00A | H de deketde pago    |  |
| Código SAT   | 2021 *  | 440000178910         |  |

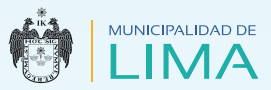

- **c.** Continúa con los demás pasos para completar de llenar el formulario. (Revisa las páginas del 17 al 20).
- **d.** Por último, podrás visualizar el ticket virtual de cita en línea, el cual deberás presentar impreso o en tu celular, el día de la cita. Lee las indicaciones.

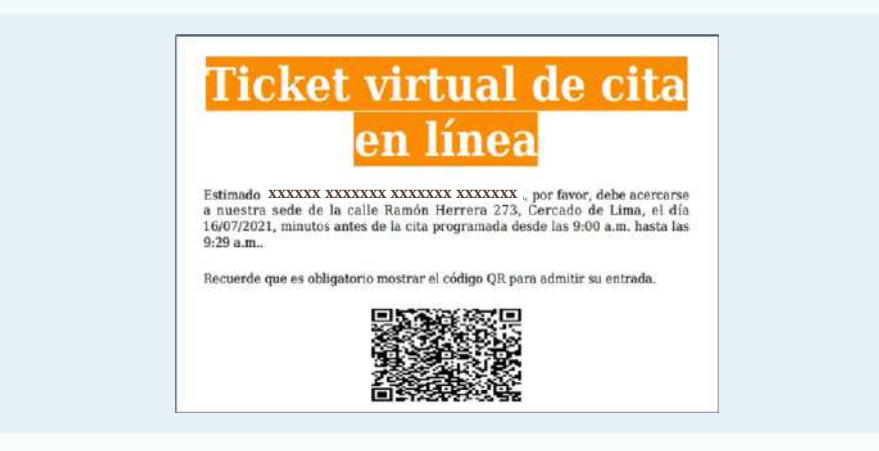

#### Indicaciones para el día de la cita:

- Debes acudir 10 minutos antes a la sede municipal de la calle Ramón Herrera 273, Cercado de Lima (cruce de las avenidas Universitaria y Colonial).
- Asiste portando tu documento de identidad.
- Lleva tu muestra de heces del tamaño de un guindón (solo para manipuladores), en un envase estéril de plástico con tapa (de farmacia) identificado con nombres y apellidos.
- Asiste con las uñas cortas, limpias, sin esmalte ni uñas postizas.
- Si tuvieras algún tratamiento dermatológico, debes traer la receta actualizada y los medicamentos requeridos.
- Presentar tu ticket de pago virtual, del SAT o de la caja de la Municipalidad Metropolitana de Lima, impreso o en tu celular.
- Asiste usando adecuadamente tus mascarillas.
- Mantén el distanciamiento social.

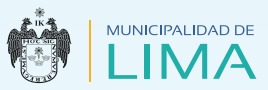

- Si tuvieras algún signo o síntoma de COVID-19, no podrás acceder al servicio.
- Solo ingresa el usuario que realizará el trámite, salvo los ciudadanos con discapacidad, quienes ingresarán con acompañante.

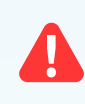

**No te dejes sorprender** por personas ajenas a nuestra institución que ofrecen la venta de muestras y documentos que **no solicitamos.** 

**NOTA:** Todo usuario que tenga un pago en línea, realizado por un tercero, podrá ejecutar su trámite desde la nueva versión del sistema dirigiéndose a la opción: **tipo de pago Código SAT, para generar la cita.** 

#### Reprogramar cita

Toda reprogramación de cita se podrá realizar con un tiempo mayor a 24 horas y la opción estará visible durante ese tiempo, luego estará deshabilitada.

 Ingresa a la cuenta de usuario. Selecciona la opción "Citas virtuales" y dirígete a la columna "Acciones", dale clic en el botón "Obtener reprogramación de cita"

| Opc | ones                     |                            |                                                                            |            |                                                          |                        |                  |         |
|-----|--------------------------|----------------------------|----------------------------------------------------------------------------|------------|----------------------------------------------------------|------------------------|------------------|---------|
| Cit | s virtuales              |                            | +NUEVA CITA                                                                |            |                                                          |                        |                  |         |
| N   | FECHA DE CIT/            | N HORA DE CILA             | TRÁMITE                                                                    | VOUCHER    | CORREO                                                   | CELULAR                | ESTADO           | ACCIONE |
|     |                          |                            |                                                                            |            |                                                          |                        |                  |         |
| ī   | 15/07/2021               | 13:00-13:29                | CARNE PARA MANIPULADOR DE ALIMENTOS                                        | 0001405411 | MVIZCARRANORIEGA@GMAIL.COM                               | 983331823              | ACTIVO           | # C     |
| 1   | 15/07/2021<br>06/07/2021 | 13:00-13:29<br>15:00-15:29 | CARNÉ PARA MANIPULADOR DE ALIMENTOS<br>CARNÉ PARA MANIPULADOR DE ALIMENTOS | 0001405411 | MVIZCARRANORIEGA@GMAIL.COM<br>MVIZCARRANORIEGA@GMAIL.COM | 983331823<br>983331823 | ACTIVO<br>ACTIVO | Utters  |

 Continúa con los demás pasos para completar el formulario (Revisa las páginas del 17 al 20).

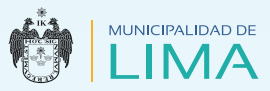

#### 오 Regularizar cita

Consideraciones: El interesado debe ingresar a la cuenta de usuario en la plataforma de Certificaciones de Salud, seleccionar la opción "Carné y certificado de salud" y completar sus datos.

 Una vez en el módulo de Operaciones Virtuales, haz clic en el botón "Ingresar", elige la opción Carné y Certificados de Salud, tal como muestra la imagen.

| carra Noriega       |                     |                                                               |
|---------------------|---------------------|---------------------------------------------------------------|
|                     |                     |                                                               |
| PANELES<br>Ingresor | SIMULACRO VIRTUAL   | EXCLUSIÓN DE VEHÍCULOS<br>ELÉCTRICOS E HÍBRIDOS<br>(Ingresor) |
| GESTIÓN DE CITAS    | CASILLA ELECTRÓNICA |                                                               |
| DIVORCIO MUNICIPAL  |                     |                                                               |
|                     | Carra Noriega       | carra Noriega                                                 |

**2.** Luego selecciona la opción "Carné y Certificado" para visualizar las observaciones que presenta el trámite.

|                        | ///-\                                           |                                |                                  |                   |               |          |
|------------------------|-------------------------------------------------|--------------------------------|----------------------------------|-------------------|---------------|----------|
| 88 INI                 | CIO 🎛 CARNÉ Y CE                                | RTIFICADO DE SALUD             | Des vereinen er onderenen bestel |                   |               |          |
| 100 M                  |                                                 |                                |                                  |                   |               |          |
| Opciones               |                                                 |                                |                                  |                   |               |          |
| Opciones<br>Came y car | tificade                                        | + NUEVA CITA                   |                                  |                   |               |          |
| Opciones<br>Came y cor | tificade<br>TIPO Y NUMERO                       | -) + NUEVA CITA<br>OCUPACIÓN   | FINALEDAD                        | FECHA DE VIGENCIA | 095193444CIÚN | ACCIUNES |
| Came y cor             | tificado<br>TIPO Y NUMERO<br>CARNET-12021000096 | OCUPACIÓN  PROMOTORA DE VENTAS | PRALEDAD                         | FECHA DE VIGENCIA | DISSERVACIÓN  | ACCIONES |

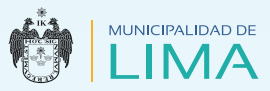

#### **3.** A continuación, selecciona la opción "Citas virtuales".

| LIMA               |                      |             |                                                           |             | MARIA ANTONIEI |
|--------------------|----------------------|-------------|-----------------------------------------------------------|-------------|----------------|
|                    | ARNÉ Y CERTIFICADO I | DE SALUD @m | 1971 เครื่องนั่นคร. 1 เวลยอดีฉนัดเพลาะ คืนสะ cilic aquali |             |                |
| Opciones           |                      |             |                                                           |             |                |
| Camé y certificado | + NUEVA CITA         |             |                                                           |             |                |
|                    | OCUPACIÓN            | FINALIDAD   | FECHA DE VIGENCIA                                         | OBSERVACIÓN | ACCION         |
| Came y certificado |                      |             |                                                           |             |                |

**4.** Dirígete a la columna "Acciones" y dale clic al botón "Obtener cita para regularización".

| 00 1                  | NICIO 🌐       | CARNÉ Y CE   | RTIFICADO DE SALUD                  | inco locale cont |                            |           |         |       |
|-----------------------|---------------|--------------|-------------------------------------|------------------|----------------------------|-----------|---------|-------|
| Opcio                 | nes           |              |                                     |                  |                            |           |         |       |
| Citas                 | irmales       |              | + NUEVA CITA                        |                  |                            |           |         |       |
| <b>N</b> <sup>2</sup> | FECHA DE CITA | HORA DE CIPA | TRÀMITE                             | VOUCHER          | CORREO                     | CELULAR   | ESTADO  | ACCI  |
| 1                     | 36/07/2021    | 09:00:09:29  | CARNÉ PARA MANIPULADOR DE ALIMENTOS | 0101405411       | MVIZCARRANORIEGA@GMAIL.COM | 983331823 | ASISTIO | 0.000 |
| 2                     | 06/07/2021    | 13:00-13:29  | CARNÉ PARA MANIPULADOR DE ALIMENTOS | 0001405410       | MVIZCARRANORIEGA@GMAIL.COM | 953331523 | ACTIVO  | 1     |
|                       |               |              |                                     |                  |                            |           |         |       |

- **5.** Continúa con los demás pasos para completar el formulario (Revisa las páginas del 17 al 20).
- **6.** Finalmente, dirígete a la columna "Acciones" para descargar o imprimir el Carné de Salud.

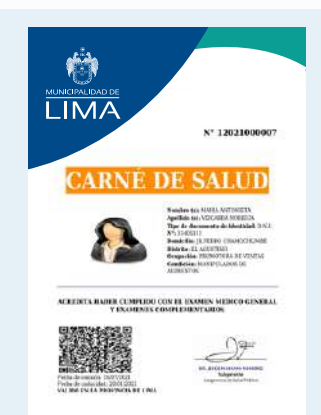

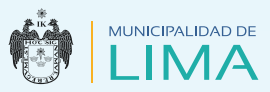

#### Certificados de salud

- 1. Revisa y sigue los pasos de la página 4 a la 11.
- **2.** En este ejemplo se escogerá como tipo de pago "Ticket Municipalidad Metropolitana de Lima".

| Llena los campos co | on asteriscos <mark>(*)</mark> o requeridos de maner | a obligatoria. |    |        |
|---------------------|------------------------------------------------------|----------------|----|--------|
|                     |                                                      | Tipo de pago   |    |        |
|                     |                                                      | Elige opción   |    |        |
|                     |                                                      |                | Q, |        |
|                     |                                                      | Elige opción   |    |        |
|                     |                                                      | Pago es línea  |    | CERRAR |

 Selecciona el año de trámite, digita el código del ticket de pago y haz clic en el botón "Continuar".

| lena los campos con asteriscos (*) o        | requerid | os de maner | a obligati | oria.              |        |                    |  |  |
|---------------------------------------------|----------|-------------|------------|--------------------|--------|--------------------|--|--|
| Tipo de paga                                |          | Año         |            | N° de ticket de pa | go     |                    |  |  |
| Ticket Municipalidas Metropolitians de Lima |          | 2021        |            | 0001405413         | a      |                    |  |  |
|                                             |          |             |            |                    | Buscar | número de document |  |  |

**4.** Selecciona la finalidad del trámite del Certificado de Salud.

| ena los campos con asteriscos (*) o requerid<br>Tipo de pago | los de maner<br>Año | a oplige | N° de ticket de po | go | Fecha de pago | Monto de pago | Total de cupos | Cupos            |
|--------------------------------------------------------------|---------------------|----------|--------------------|----|---------------|---------------|----------------|------------------|
| Ticket Municipalicad Metropolitana de Lima 🔹 👻               | 2021                | *        | 0001405413         | Q  | 01/07/2021    | s/ 26.00      | 2              | disponibles<br>1 |
|                                                              |                     | (        | Finalidad          |    |               |               |                |                  |
|                                                              |                     |          | Elige opción       |    |               |               |                |                  |
|                                                              |                     |          | t.                 |    | Q             |               |                |                  |
|                                                              |                     |          | Elige opciós       |    |               |               |                |                  |
|                                                              |                     |          | MATRIMONIO         |    |               |               | - CONTINU      | CERRAF           |
|                                                              |                     |          | TRABAND            |    |               |               |                |                  |

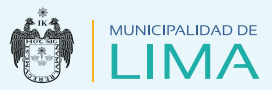

**5.** Completa el formulario y adjunta una fotografía, debe estar en formato JPG y no debe exceder los 5 MB.

| Ater                                                                                                    |                                                           | ×               |                                   |                              |                                          |
|----------------------------------------------------------------------------------------------------|-----------------------------------------------------------|-----------------|-----------------------------------|------------------------------|------------------------------------------|
| <ul> <li>– († 41) + kild caulae + anaganist +</li> </ul>                                                                                                    | ÷ 0                                                       | P. Astrochepto  |                                   |                              |                                          |
| spenier + Norrissante                                                                                                    |                                                           | H - 13 Q        |                                   |                              |                                          |
| Annuncipado     Transisto en la consensa en la consensa en la consensen en la consensen en la consense en la consense en la consense en | Karat<br>Karat<br>Terrer derese Arrese Fr<br>Ister School |                 | ege Fecha de pege<br>Q 01/07/2021 | Monte do pago Tat<br>S/26.00 | al de cupes Cupes<br>2 stieponibiss<br>1 |
| Millios<br>Cedivine<br>Centry of the sequence                                                                                                    |                                                           |                 | -<br>Falado Chill*                | Taláfono fijo:               |                                          |
| <b>1</b> H: 4                                                                                                    |                                                           |                 | 045400 (A) *                      | 30330303                     |                                          |
| Nervine de actives                                                                                                    |                                                           | - Astrocerape - | CSRCADO DE LINA                   |                              |                                          |
|                                                                                                    |                                                           | Jbre Carcalar   | Coupación*                        | Poto *                       |                                          |
|                                                                                                    | JE. GRAU 7009                                             |                 | CONTRADOR & SCHLIEDS &            | * Selecter                   | 67 archero Ningian arc. los morando      |
|                                                                                                    |                                                           |                 |                                   |                              | CONTINUAR                                |

**6.** Luego de completar el formulario, pulsa clic en el botón "Continuar".

|       | Liena los campos con asterisoes (*) or    | odrie          | ridos de mane | ra oblig | atoria.          |                |               |                    |                |             |  |
|-------|-------------------------------------------|----------------|---------------|----------|------------------|----------------|---------------|--------------------|----------------|-------------|--|
| ₩ CAR | Tipe de pogo                              |                | Año           |          | Nº als ticles de | paga           | Fecho de pago | Monto da parge     | Total de supos | Caspana     |  |
|       | Techer Managaished Statiopulation de Lane |                | 2023          |          | 6693405413       | ٩              | 01/07/2021    | \$/ 26.00          | 2              | Internation |  |
|       |                                           |                |               |          | Finalizied       |                |               |                    |                |             |  |
|       |                                           |                |               |          | TRATAR           |                | -             |                    |                |             |  |
|       | Dirección:"                               |                |               |          |                  | Estado Cl      | MI            | Teléfeno Iljo:     |                |             |  |
|       | TR. GRAU MOD                              |                |               |          | CLIADO           | (A) -          | deo atamo d   |                    |                | 1 Carlos    |  |
|       | Lugar de Origon*                          | Pois de erigen |               |          | Distrito o       | obuol*         |               |                    |                | 100000      |  |
|       | 1 MAI = PERI? +                           |                |               |          | (PRIOTS)         | DE LING        |               |                    |                | 100,000     |  |
|       | Demicilie actual-*                        |                |               |          |                  | Ocupació       | in*           | Fato               | e              |             |  |
|       | 98. GRAU 21505                            |                |               |          | ONELD            | DISA POBLICUIA | * Se          | hections atthey we | any int        |             |  |
|       |                                           |                |               |          |                  |                |               |                    |                |             |  |

- 7. Continúa con los demás pasos para completar el formulario (Revisa las páginas del 17 al 20).
- 8. Finalmente, visualiza el ticket virtual de cita en línea **Certificado de Salud** que deberás presentar impreso o en el celular, el día de la cita. Lee las indicaciones de la página 22.

|        | N' 26121                                                                                                    |
|--------|----------------------------------------------------------------------------------------------------|
| LIIVIA | CERTIFICADO DE SALUD                                                                                                    |
|        | E basing space de section qui<br>accession de la construction de la construction de la cons |
| 調測     | Lines. 12 de venaño de 2023                                                                                                    |
| 1995 B | IT When                                                                                                    |

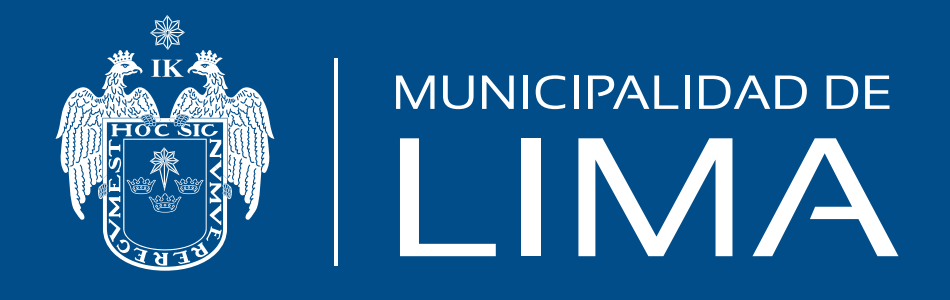

### www.munlima.gob.pe

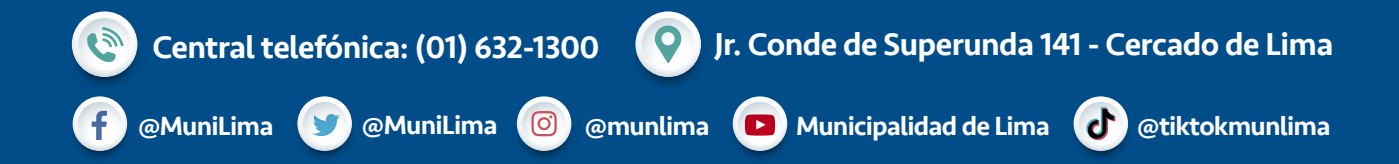